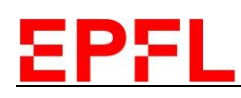

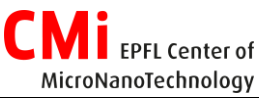

# User Manual CT200 *Alliance-Concept*

### 1. Login

- 1. Logon on the CAE CONTROL ACCESS SYSTEM on the zone computer.
- 2. Login on the CT200:
  - a. Select CT200 ACSuite window.
  - b. Click on "Login".
  - c. Enter your credentials.
  - d. Control that you are properly connected by checking the top right corner of the main page of *CT200 ACSuite*.

| CT200 ACSuite     | 2.d. |
|-------------------|------|
| Proc Login Carcel |      |
| Login 2.b.        |      |

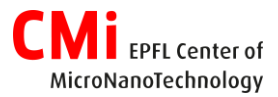

## 2. Loading

EPFL

- 1. On the home page of the HMi, click on "Loadlock venting".
- 2. Used the dedicated tool for the unloading of the shuttle from the cassette to support located on the table right next to the CT200.
- 3. Replace the dummy wafer by your own wafer.
- 4. Move <u>carefully</u> the shuttle back into the cassette with the dedicated tool.
- 5. Double check if the shuttle is well centered.
- 6. Double check if your wafer is still at the center of the shuttle.
- 7. Click on "Loadlock pumping" Note: The system will automatically scan the content of the cassette as soon as the loadlock switches to secondary pumping.

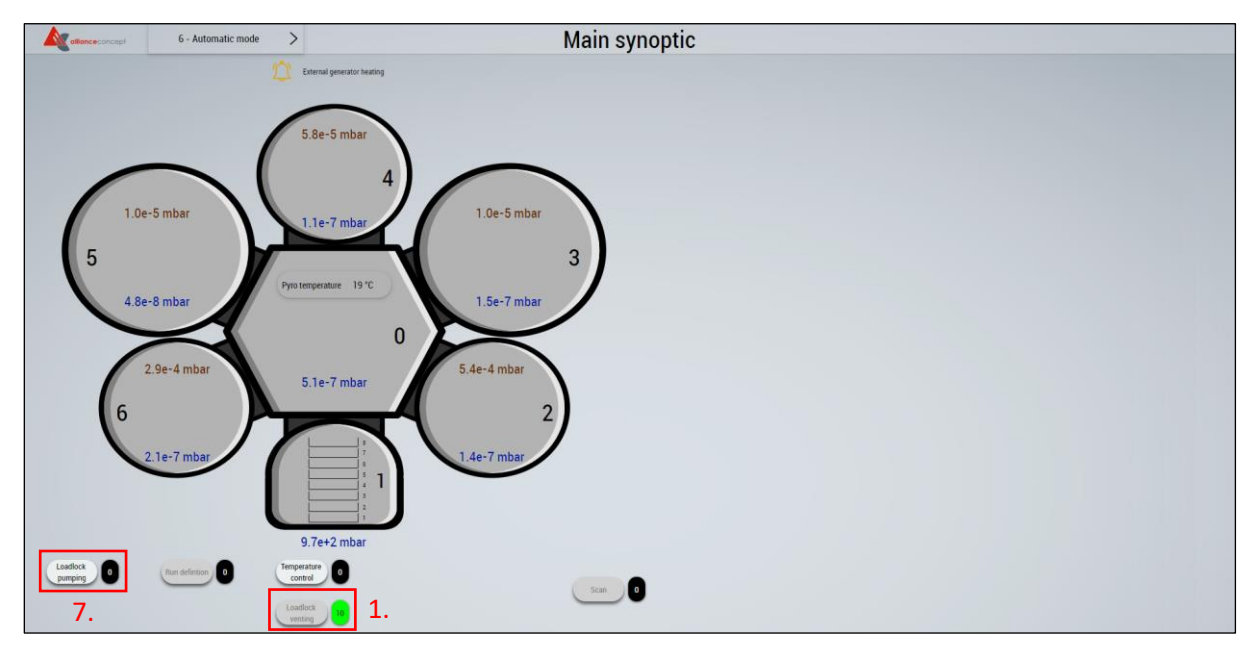

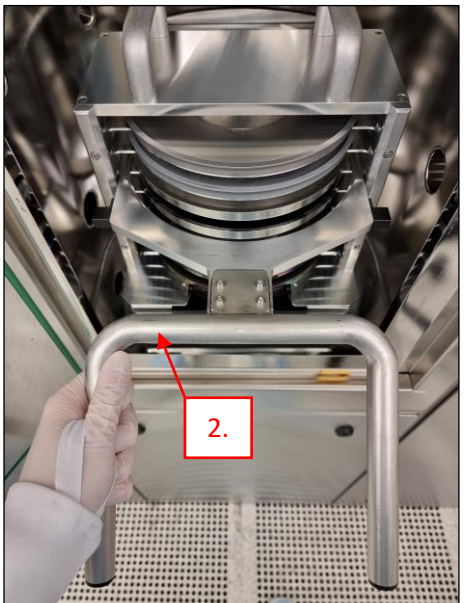

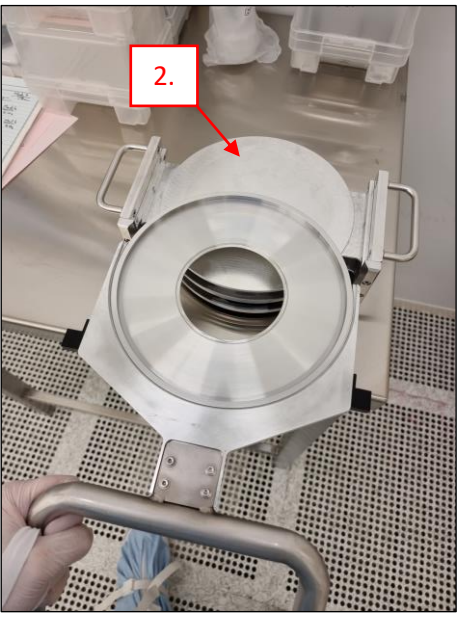

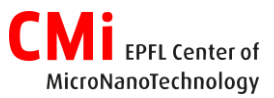

# EPFL

## 3. Recipe selection/edition & Process start

- 1. On the home page of the HMi, click on "Run Definition".
- 2. Wait for the *Launcher* starting.
- 3. Look for the desired recipe and assign it to proper shuttle(s).
- Click on "Edit" to change parameters of the recipe. Note: Parameters loaded by default are the ones visible through the Process Editor (In read only)
- 5. Repeat the previous operation for all shuttles in use.
- 6. Click on "Validate" to start the batch execution.

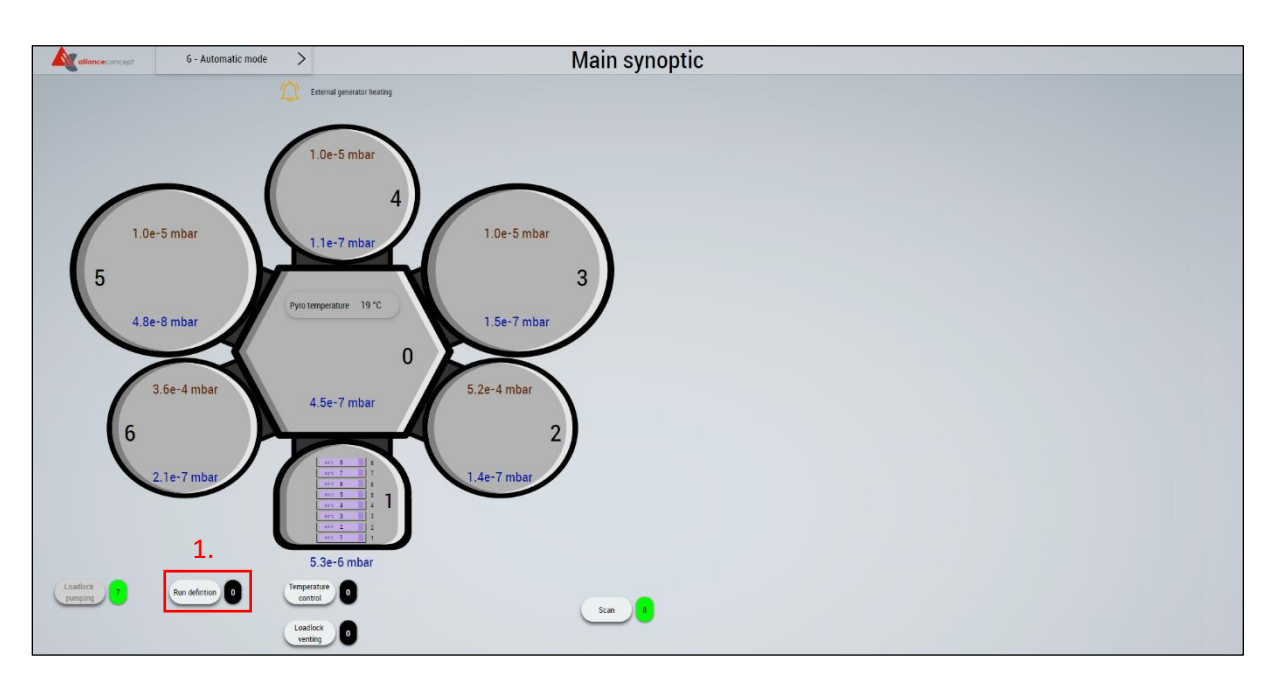

|                            |                        |                                                                                |                          |                                                                   |                                                                   | × Cancel                                 | Validate    |
|----------------------------|------------------------|--------------------------------------------------------------------------------|--------------------------|-------------------------------------------------------------------|-------------------------------------------------------------------|------------------------------------------|-------------|
| Chambers conditioning      | temperature            | Process list                                                                   |                          |                                                                   | 3. 102 0                                                          | SLOT 8<br>No process selected            | Assign      |
|                            |                        | Name<br>RT <mark>T(2</mark> 2) - 150W - SIMS - Conditionning                   | Comment                  | Created On<br>05/12/2023 15:20:38                                 | Last Updated On<br>05/12/2023 15:49:32                            | SLOT 7<br>No process selected            | Assign      |
|                            |                        | RT_ <b>TH2</b> 2] - 150W - SIMS<br>HT_ <b>TH2</b> 2] - 150W - SIMS             | RJ<br>RJ                 | 05/12/2023 15:38:02                                               | 05/12/2023 15:42:59<br>05/12/2023 15:46:07 3.bis                  | SLOT 6<br>Process name: RT_TI[22] - 150W | Edit Cancel |
| Equipment materials        | Process materials      | RT_TT[22] - 150W  RT_TT[22]-H[23] - 150W  RT_TT[22]-H[23] - 150W               | 150W<br>150W<br>150W-10W | 14/02/2024 14:48:04<br>14/02/2024 14:51:50<br>14/02/2024 15:13:28 | 20/02/2024 16:28:54<br>14/02/2024 15:21:44<br>14/02/2024 16:06:40 | SLOT 5<br>No process selected            | Assign      |
| C23 : SiO2<br>C31 : Ti     | C23 : Al2O3            | RT_ <mark>TH2</mark> 2]-Pt[21] - 150W<br>RT_ <mark>TH2</mark> 2]-Nt[32] - 150W | 150W<br>150W             | 14/02/2024 15:15:14<br>20/02/2024 16:19:57                        | 14/02/2024 15:20:37<br>20/02/2024 16:22:20                        | SLOT 4<br>No process selected            | Assign      |
| C32 : Ni<br>C33 : Fe       | C32 : Ti<br>C33 : Fe   |                                                                                |                          |                                                                   |                                                                   | SLOT 3                                   | Assign      |
| C34 : Co<br>C41 : SiO2     | C34 : Co<br>C41 : SIO2 |                                                                                |                          |                                                                   |                                                                   | SLOT 2                                   | Arrian      |
| C52 : Sn<br>C53 : Ge       | C52 :<br>C53 : Ge      |                                                                                |                          |                                                                   |                                                                   | No process selected                      | raangu      |
| C54 : Ge:Al 1%<br>C61 : Al | C54 : Si<br>C61 : Al   |                                                                                |                          |                                                                   |                                                                   | No process selected                      | Assign      |
| C62 : Sc                   | C62 : Se               |                                                                                |                          |                                                                   |                                                                   | SLOT 0<br>No process selected            | Assign      |

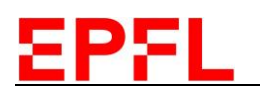

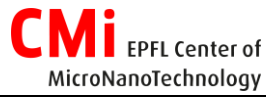

| <         | Launch          | er : Pi | rocess d     | etail |        |         |                         |               | / 🗉 |
|-----------|-----------------|---------|--------------|-------|--------|---------|-------------------------|---------------|-----|
| Name :    | RF_T(22) - 150W |         |              |       |        |         |                         |               |     |
| Comment : | 150W            |         |              |       |        |         |                         |               |     |
| Equipm    | nent materials  | Proces  | ss materials |       | Steps  |         |                         |               |     |
| C21 : TIO | 2               | C21 :   | SiO2 (012)   | •     | Rank + | Chamber | Туре                    | Comment       |     |
| C22 : Ti  |                 | C22 :   | Ti (016)     | •     | • 1    | 2       | Processing in chamber 2 | Ti[22] - 150W | -   |
| C23 : SIO | 2               | C23 :   | AL2CIB (002) | •     |        |         | <b>₹</b>                |               |     |
| C31 : Ti  |                 | C31 :   | Ti (016)     | •     |        |         |                         |               |     |
| C32 : Ni  |                 | C32:    | Ti (019)     | •     |        |         |                         |               |     |
| C33 : Fe  |                 | C33 :   | Fe (004)     | •     |        |         |                         |               |     |
| C34 : Co  |                 | C34 :   | Co (903)     | •     |        |         |                         |               |     |
| C41:50    | 2               | C41 :   | SiO2 (013)   | -     |        |         |                         |               |     |
| C51 : Si  |                 | C51:    |              | ·     |        |         |                         |               |     |
| C52 : Sn  |                 | C52 :   |              | ·     |        |         |                         |               |     |
| C53 : Ge  |                 | C53 :   | Ge (005)     | ·     |        |         |                         |               |     |
| CS4: Geo  | AJ 1%           | C541    | Si (011)     | ·     |        |         |                         |               |     |
| COLLA     |                 | (61)    | Al (001)     |       |        |         |                         |               |     |
| C62:50    |                 | (62)    | 3c (010)     | -     |        |         |                         |               |     |
| cast inv  |                 | cd5:    | tin pr(7)    | _     |        |         |                         |               |     |
|           |                 |         |              |       |        |         |                         |               |     |
|           |                 |         |              |       |        |         |                         |               | -   |

| < Launc                            | her : F  | roces  | sing step                            |                             |            |             |     |      |              |          |            |              |                             |                    |                    |              |        |
|------------------------------------|----------|--------|--------------------------------------|-----------------------------|------------|-------------|-----|------|--------------|----------|------------|--------------|-----------------------------|--------------------|--------------------|--------------|--------|
| Step ID:                           | 7781     |        | See all process containing this step | Ignition                    |            | Prepulv Ran | np  | Prep | ulv          |          | Adaptation |              | ·                           | Pulverisation      |                    | Idle Ramp    |        |
| Step shared with<br>other process: |          |        |                                      |                             |            |             |     |      |              |          | 0          | (s)          | ·                           | Pulverisation time |                    |              |        |
| Comment:                           |          | w      |                                      | Stab time<br>before ignitio | n          | Duration    |     | Prep | ulv time     |          | Stab time  |              | SH shutter<br>opening delay | 120 (s)            | Min: 0<br>Editable | Duration     |        |
| Chamber selection:                 |          |        |                                      | 10                          | (5)        | 60          | (s) |      | 30 (s        | )        | 0          | (5)          | 2                           | (1)                | Max: 7 200         | 60           | (s)    |
| Servovalve regulation mode:        | Pressure |        |                                      |                             |            |             |     |      | Ignitic      | on       |            | Prepulveri   | sation                      | Pulverisatio       | n                  | Idle         |        |
| Pressure before treatment:         | 5E-6     | (mbar) |                                      | Servovalve                  |            |             |     |      | 5E-2         | (mbar)   |            | 5E-3         | (mbar)                      | 5E-3 (mbar)        | Editable           | 5E-3         | (mbar) |
| Pressure after treatment:          | 5E-6     | (mbar) |                                      | SH Rotatio                  | n speed    |             |     |      | 20.0         | (rpm)    |            | 20.0         | (rpm)                       | 20,0 0             | rpm)               | 20,0         | (rpm)  |
|                                    | Po       | wer    |                                      | Gas (1) Ar                  | (200 sccm) |             |     |      | 50           | (sccm)   |            | 50           | (sccm)                      | 50 (sccm)          | Editable           | 50           | (sccm) |
| PS2:                               |          |        | NU -                                 | Gas (2) O2                  | (20 sccm)  |             |     |      | 0            | (sccm)   |            | 0            | (sccm)                      | 0 (sccm)           | Editable           | 0            | (sccm) |
| C21:                               | SiO2     |        | FLT •                                | Gas (3) O2                  | (5 sccm)   |             |     |      | 0            | (sccm)   |            | 0            | (sccm)                      | 0 (sccm)           | Editable           | 0            | (sccm) |
| C23 :                              | AI20     | 13     | FLT *                                | Gas (4) N2                  | (20 sccm)  |             |     |      | 0            | (sccm)   |            | o            | (sccm)                      | 0 (sccm)           | Editable           | o            | (sccm) |
| DC Magix Gon                       | arator   |        |                                      | Injection v                 | alve VGC21 |             |     |      |              |          |            |              | ]                           |                    |                    |              | ]      |
| (DC21)                             | erator   |        |                                      | Injection v                 | alve VGC22 |             |     |      |              |          |            |              | ]                           |                    |                    |              | ]      |
| Mode: Power                        |          |        |                                      | Injection v                 | alve VGC23 |             |     |      |              |          |            |              | ]                           |                    |                    |              | ]      |
| Pulsed Mode:                       |          |        |                                      | Injection v                 | alve VGC24 |             |     |      | $\checkmark$ | <b>'</b> |            | $\checkmark$ |                             | $\checkmark$       |                    | $\checkmark$ |        |
|                                    |          |        |                                      | Setpoint C                  | 22 (Ti)    |             |     |      | 100          | (W)      |            | 150          | (W)                         | 150 (W)            | Editable           | 100          | (W)    |
|                                    |          |        |                                      | Shutter op                  | ening C22  |             |     |      | ~            | <b>'</b> |            |              | ]                           | $\checkmark$       |                    |              | ]      |
|                                    |          |        |                                      | Shutter op                  | ening PS2  |             |     |      |              |          |            |              | ]                           | $\checkmark$       |                    |              | ]      |
|                                    |          |        |                                      |                             |            |             |     |      |              |          |            |              |                             |                    |                    |              |        |

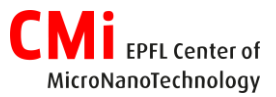

### 4. Process end & Unloading

- 1. To shorten the ongoing deposition, click on "Skip depot".
- 2. To stop the run, click on *"Stop run"* and then call CMi staff.
- 3. To validate the end of a run that ended correctly, click on "*Validate End Run*". *Note Shuttle ID:* 
  - In green: Process finished
  - In orange: Process ongoing
  - In red: Process failure
- 4. If the temperature of (at least one of) the shuttle(s) is higher than the maximum temperature preventing operator injuries, the button "Loadlock venting" will remained disabled. Please press "Temperature control" to initiate the cooling down of shuttle(s) and make the unloading of wafers safe.
- 5. To vent the loadlock, click on "Loadlock venting".
- Use the dedicated tool as detailed in the section 2. Loading of this manual to unload the shuttle(s) and pick up your wafers.
  Note: Do not forget to place back the dummies onto the shuttles before putting them back in the cassette.
- 7. Click on "Loadlock pumping".

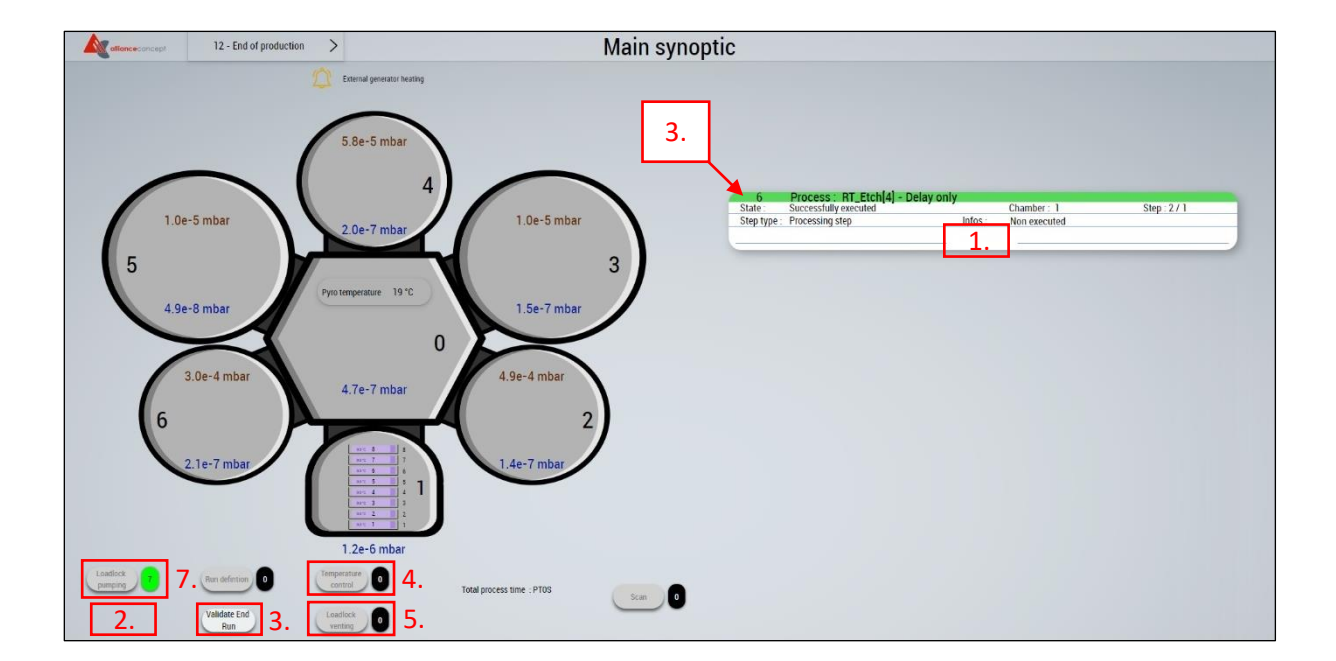

#### 5. Logout

1. Logout from the CAE - CONTROL ACCESS SYSTEM - on the zone computer.